## 校园网流量使用异常情况查询指南

三星手机(0n7(G6000)为例):

1 在待机页面下,点击"应用程序"

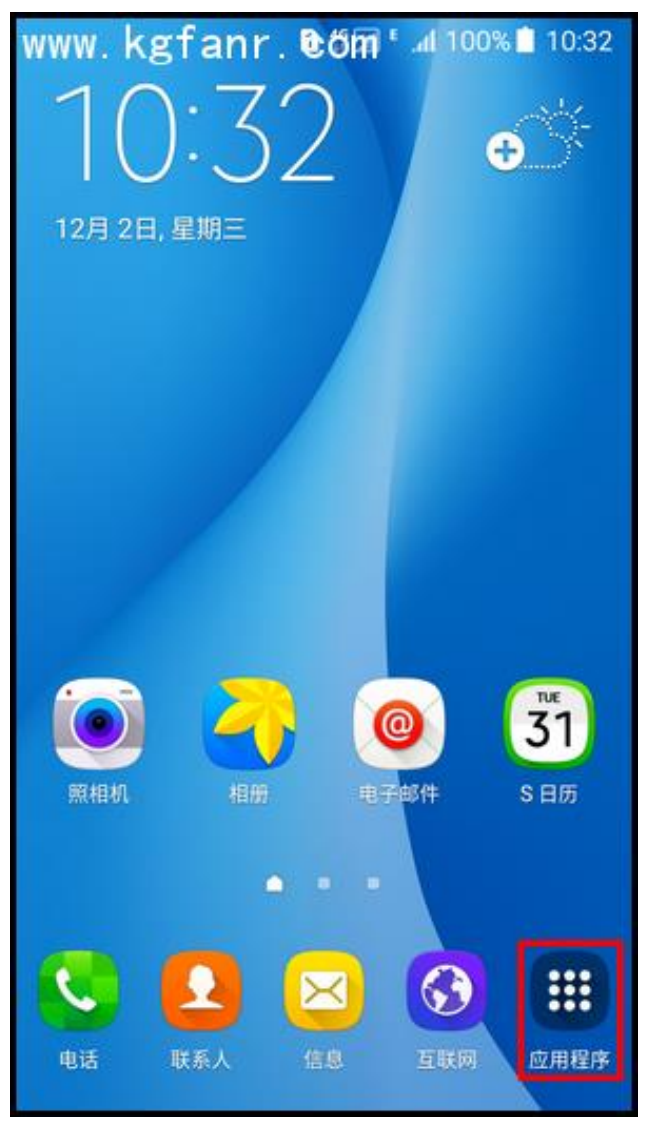

2 点击"设定"

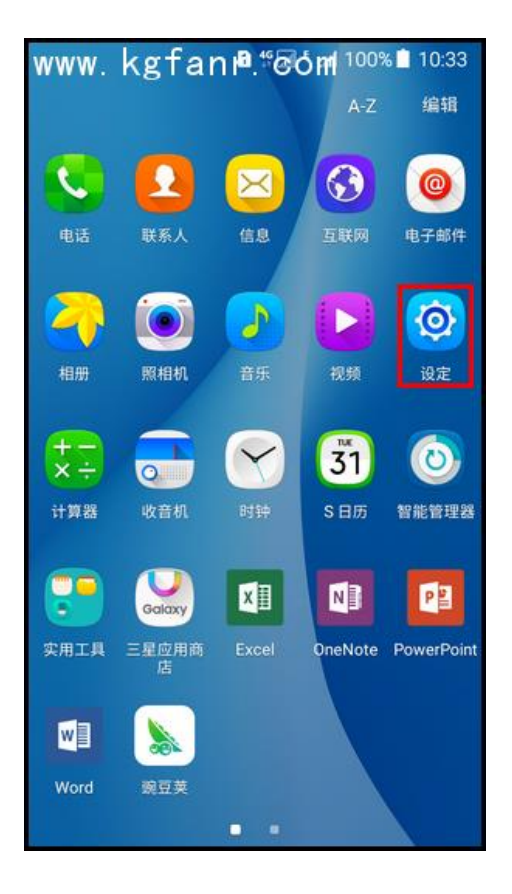

3 点击"流量监控"

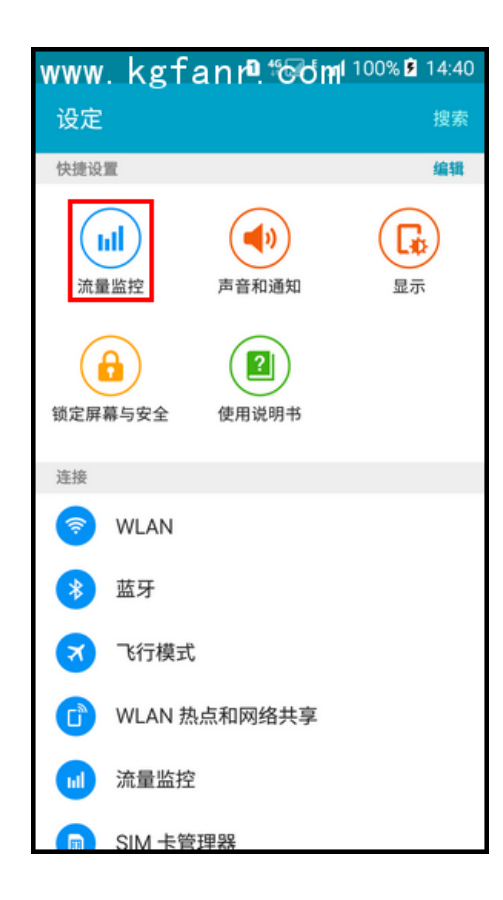

4 点击"更多"

| www. kgfanr <sup>®</sup> . 60m <sup>(100% 2 14:41</sup> |                      |               |    |  |  |
|---------------------------------------------------------|----------------------|---------------|----|--|--|
| ← 流量监控                                                  | 1                    | - 0           | 更多 |  |  |
| <b>1</b> SIM1                                           |                      | 2 SIM 2       |    |  |  |
| 移动数据<br>如果移动数据关闭,<br>络才能使用需要网络                          | 您的设备必须连持<br>连接的服务。   | 赛至 WLAN 网     |    |  |  |
| 设置移动数据网<br>移动数据将在达到指                                    | <b>艮制</b><br>i定限制时关闭 | C             |    |  |  |
| 后台数据                                                    |                      |               |    |  |  |
| 2015年12月1日                                              | 至31日 🔻               | 6.26          | MB |  |  |
| 0.0 <sub>MB</sub>                                       | 108168               | 2016/21/21/21 |    |  |  |
| 12月1日警告                                                 | 12月16日               | 2016年1月1日     | •  |  |  |
| 按应用程序                                                   |                      |               |    |  |  |

5 选择"显示 WLAN 使用量"

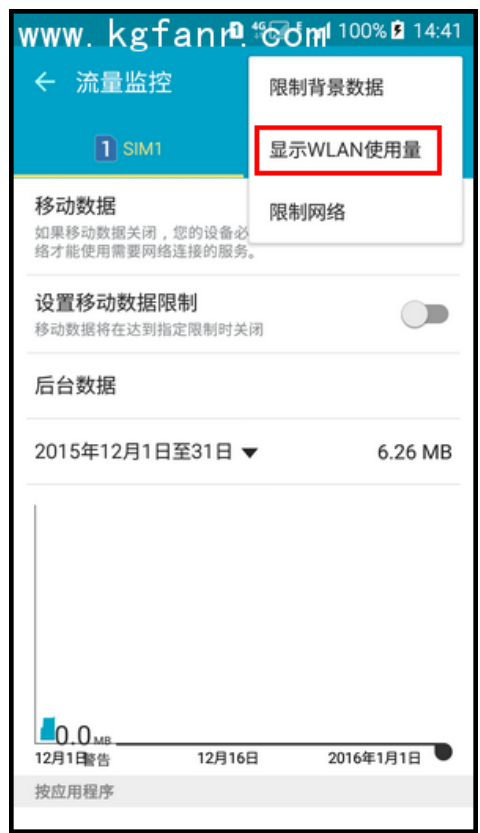

6 即可显示 WLAN 项,点击"WLAN"

| www. kgfanr <sup>®</sup> . 60m <sup>1 100% 2 14:41</sup> |                   |             |  |  |
|----------------------------------------------------------|-------------------|-------------|--|--|
| ← 流量监控                                                   |                   | 更多          |  |  |
| 1 SIM1                                                   | 2 SIM 2           | WLAN        |  |  |
| 移动数据<br>如果移动数据关闭,您<br>缩才能使用需要网络连持                        | 的设备必须连接至<br>赛的服务。 | WLAN 🕅 🔍    |  |  |
| 设置移动数据限制<br>移动数据将在达到指定[                                  | 」<br>限制时关闭        |             |  |  |
| 后台数据                                                     |                   |             |  |  |
| 2015年12月1日至                                              | 31日 🔻             | 6.26 MB     |  |  |
|                                                          | 108160            | 201651815   |  |  |
| 12月1日警告                                                  | 12月16日            | 2016年1月1日 - |  |  |
| 按应用程序                                                    |                   |             |  |  |

7 即可查看一段时间内的 WLAN 使用量

| www. kgfann <sup>®</sup> . 60m <sup>1 100% 2 14:41</sup> |           |       |         |  |
|----------------------------------------------------------|-----------|-------|---------|--|
| ← 流                                                      | 這些控       |       | 更多      |  |
| <b>1</b> s                                               | IM1 2     | SIM 2 | WLAN    |  |
| 11月3日                                                    | ∃至12月1日 ▼ |       | 1.22 GB |  |
|                                                          |           |       |         |  |
| 11月3日                                                    | 11月       | 17日   | 12月1日   |  |
| 按应用档                                                     | 已移除的应用    | 程序    | 462 MB  |  |
|                                                          | 爱奇艺视频     |       | 416 MB  |  |
|                                                          | 豌豆荚       |       | 127 MB  |  |